## **Updating PME through MyBiz+**

You can access MyBiz+ through the DCPDS Portal

Login using your Common Access Card (CAC), or if you haven't done so, set up your CAC access. Click on "Register Here" for steps on how to set up CAC access.

| CPDS Portal - Login - Internet Explorer provided by USAF                                                                                                    |                                                                                                    |
|----------------------------------------------------------------------------------------------------|----------------------------------------------------------------------------------------------------|
| e https://compo.dcpds.cpms.osd.mil/                                                                                                    | - 🔒 😽 🗙 📴 Bing 🖉                                                                                             |
| Favorites 🛛 👙 🌠 Quals 📆 Guides & Ref 👔 USA Staffing 🕸 🙋 Web Slice Gallery 👻                                                                                                    |                                                                                                    |
| 🔸 MyBiz+ 🍘 DCPDS Portal - Login 🖉 Link to DCPDS Portal 🦉 DCPDS Portal - Login 😤                                                                                                    | 🔓 🔹 🖾 👻 🖂 👼 🔹 Page 👻 Safety 👻 Tools 👻 🚱 👻                                                                    |
| Login Help   Contact List   Frequently Aske                                                                                                    | ed Questions (FAQ)                                                                                           |
| DCPDS P                                                                                                    | ORTAL                                                                                                    |
| News and Information<br>Last updated November 16, 2014<br>13:00 CDT                                                                                                    | Smart Card Access                                                                                            |
| Introducing MyBiz+                                                                                                    | 🗐 Smart Card Login                                                                                           |
| MyBiz+ is now available.                                                                                                    | First time Smart Card (CAC) user? Register Here                                                              |
| MyBiz+ provides at-a-glance personnel information and features direct add, update or edit capabilities, as well as<br>detailed information pages that employees may customize to view the data most important to them. |                                                                                                    |
| We encourage you to explore, discover and learn-and then tell us what you think using the MyBiz+ feedback form.<br>Your feedback is important as we enhance the look, feel and dynamics of MyBiz+.                     | Returning Non-Smart Card (Non-CAC) User? Click the button below.                                             |
| Subsequent releases will include manager and supervisor-related capabilities.                                                                                                    | A Non-Smart Card Access                                                                                      |
| Click here to read the MvBiz+ Fact Sheet, or log in now to check it out.                                                                                                    |                                                                                                    |
| Department of Navy decommission of CSU system effective 2 Nov 2014.                                                                                                    | First time Non-Smart Card (Non-CAC) user? <u>Register Here</u><br>Password problems? <u>Reset</u>            |
| Component Help Desk Information                                                                                                    |                                                                                                    |
| If you are having problems accessing this site, please select <u>Contact List</u> to locate and directly contact your<br>Component Help Desk.                                                                          | For technical problems, select the <u>Contact List</u> for your organization's computer<br>support Help Desk |

If you have problems with accessing My Biz contact the Personnel Systems Operations Control Center (PSOCC) at DSN 665-5004, COMM 210-565-5004, or toll free 1-800-525-0102, press 8 or send an e-mail **PSOCC.SD@Randolph.af.mil**.

Select "HR My Biz+ Air Force"

| HR<br>MyBiz+ Air Force |
|------------------------|
|                        |

Select "Accept" after reading the Privacy Act Statement.

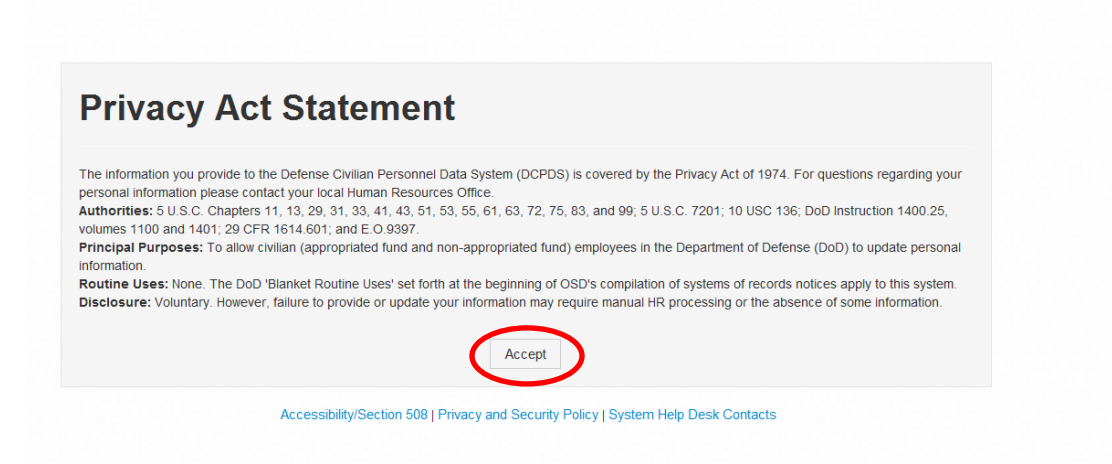

Under the "Key Services" box on the MyBiz+ screen, select "Update Professional Development"

| ŀ | lome                           |
|---|--------------------------------|
|   | ★ Provide Feedback             |
|   | Key Services                   |
| N | ly Biz                         |
| R | equest Employment Verification |
| С | ivilian Career Report          |
| U | pdate Contact Information      |
| U | pdate Professional Development |

In the drop-down box under "Update Professional Development", select to update "Training" and click on "Update".

| My Biz            |                    |     |
|-------------------|--------------------|-----|
| Request Employ    | yment Verification |     |
| Civilian Career f | Report             |     |
| Update Contact    | Information        |     |
| Professional D    | evelopment         |     |
| Training          | Upda               | ate |

Select the "Training" tab and click on "Add" to add your PME course information.

| MyBiz+                                          |                                                                                       | Other DCPDS Applications 👻                                                                                                   | ★ Favorites →                   | 🛛 Help 👻         | Logout |
|-------------------------------------------------|---------------------------------------------------------------------------------------|----------------------------------------------------------------------------------------------------|---------------------------------|------------------|--------|
| Education                                       | Training                                                                              | Certifications/Licenses                                                                                                    |                                 |                  |        |
| Add Continued Service.<br>authorizing a trainin | Agreements or Service Obligations are r<br>ig event(s). View your training related Se | ecorded when an employee agrees to a service period(s) of tir<br>rvice Obligation/Continued Service Agreement on the Persona | ne with an agency in<br>I page. | return for the a | gency  |

The 'Add' page displays six tabs that you will navigate to enter information for your completed PME training.

|                              |                                                           |                           | To view an example of the           | SF 182 via the OPM webs     | site go to https://www.opm.gov/forms/pdf_fill | /SF182.p |
|------------------------------|-----------------------------------------------------------|---------------------------|-------------------------------------|-----------------------------|-----------------------------------------------|----------|
| 1. Course Data               | 2. Training Specifics                                     | 3. Agency Type            | 4. Acquisition School<br>(Optional) | 5. Cost                     | 6.Review and Confirm                          |          |
| A new training entry will no | t be added if the Training Start Date                     | Training End Date and the | Course Title are an exact match to  | training information alread | dy displayed.                                 |          |
| = Required                   |                                                           |                           |                                     |                             |                                               |          |
| Course Title:                |                                                           |                           |                                     | 9                           |                                               |          |
|                              |                                                           |                           |                                     |                             |                                               |          |
| Course Number:               | Limit to 120 characters                                   |                           |                                     | Counter: 0                  |                                               |          |
|                              | l imit to 60 characters                                   |                           |                                     | Counter: 0                  |                                               |          |
| Training Period:             | * Training Start Date:                                    | 🝵 🏴 * Tr                  | aining End Date:                    | 🖞 🦻                         |                                               |          |
|                              | dd-mon-                                                   | /////                     | dd-mon-yyyy                         |                             |                                               |          |
| Training Accreditation Inc   | licator: Yes No • Not App                                 | licable 💴                 |                                     |                             |                                               |          |
|                              | Description of the training co<br>accreditation indicator | urse                      |                                     |                             |                                               |          |
|                              |                                                           |                           |                                     |                             |                                               |          |

**COURSE TITLE:** Course Title is a mandatory manual entry as denoted by an (\*) to the left of the data field.

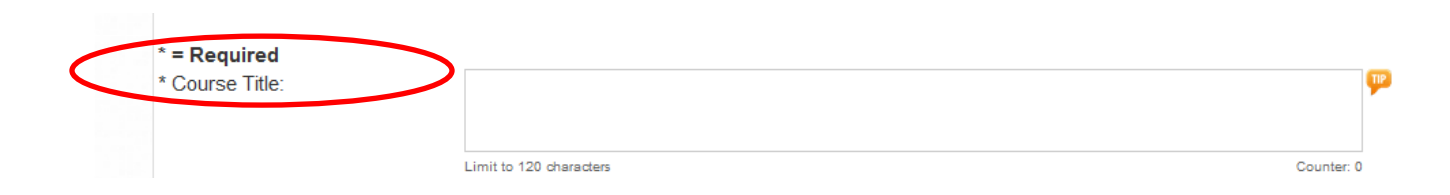

Type in the PME program title using the appropriate title below.

| Squadron Officer School (SOS)        |
|--------------------------------------|
| Air Command and Staff College (ACSC) |
| Air War College (AWC)                |

In the "Course Number" box, type in the appropriate "Agency Type Code" from the table below.

| ( | Course Number:   |                                         | 5          |
|---|------------------|-----------------------------------------|------------|
|   |                  | Limit to 60 characters                  | Counter: 0 |
|   | Agency Type Code | Agency Type Code Description            |            |
|   | BFI              | AF-Squadron Officer School (SOS)        |            |
| 1 | ACS              | AF-Air Command and Staff College (ACSC) |            |
|   | ACR              | AF-Air War College                      |            |
|   | ACB              | AF-Army War College                     |            |
|   | ACT              | AF-National War College                 |            |
|   | ACI              | AF-Naval War College                    |            |

In the "Training Period" box, enter your PME start and end dates.

| ( | * Training Period: | * Training Start Date: | ũ           | P | * Training End Date: |             | Ö | P |
|---|--------------------|------------------------|-------------|---|----------------------|-------------|---|---|
|   |                    |                        | ld-mon-yyyy | _ |                      | id-mon-yyyy |   |   |

For "Training Accreditation Indicator" check the "Not Applicable" box and select "Next" to go to the next page.

|        | _      |
|--------|--------|
| Cancel | Next   |
|        | Cancel |

Select the "Training Specifics" tab. For "Priority Indicator" select "Recommended".

|                |                       | To view an     | example of the SF 182 via the OPM   | website go to https://ww | w.opm.gov/forms/pdf_fill/SF18 |
|----------------|-----------------------|----------------|-------------------------------------|--------------------------|-------------------------------|
| 1. Course Data | 2. Training Specifics | 3. Agency Type | 4. Acquisition School<br>(Optional) | 5. Cost                  | 6.Review and Confir           |

For "Training Hours", enter the total number of "Training Non-Duty Hours" you took to complete the course.

|                |                       | To view an     | example of the SF 182 via the OPM   | website go to https://www | w.opm.gov/forms/pdf_fill/SF182 |
|----------------|-----------------------|----------------|-------------------------------------|---------------------------|--------------------------------|
| 1. Course Data | 2. Training Specifics | 3. Agency Type | 4. Acquisition School<br>(Optional) | 5. Cost                   | 6.Review and Confirm           |
| = Required     |                       |                |                                     |                           |                                |

For "Training Sub Type", select "Leadership/Manager/Communications Courses" from the drop-down menu.

| Home / Professio      | ome / Professional Development / Add Self-Certified Training |                        |                                     |                            |                                     |  |
|-----------------------|--------------------------------------------------------------|------------------------|-------------------------------------|----------------------------|-------------------------------------|--|
|                       |                                                              | To view an             | example of the SF 182 via the OPM   | / website go to https://ww | w.opm.gov/forms/pdf_fill/SF182.pdf. |  |
| 1. Course Data        | 2. Training Specifics                                        | 3. Agency Type         | 4. Acquisition School<br>(Optional) | 5. Cost                    | 6.Review and Confirm                |  |
| * = Required          |                                                              |                        |                                     |                            |                                     |  |
| * Priority Indicator: | Critical/Mandated Essential •                                | Recommended Unknown    | <b>1</b>                            |                            |                                     |  |
| * Training Hours:     | * Training Duty Hours: 0                                     | * Training Non-Duty Ho | ours o                              |                            |                                     |  |
| * Training Sub Type:  | Leadership/Manager/Communication                             | ons Courses            | 🖬 🔛 Des                             | criptions                  |                                     |  |

For "Training Source Type", select "Government Internal" from the drop-down menu.

| ome / Professional Development / Add Self-Certified Training |                                  |                        |                                     |                              | 🛠 📤 \$ 🖘 🌾 🐽 🗄                  |
|--------------------------------------------------------------|----------------------------------|------------------------|-------------------------------------|------------------------------|---------------------------------|
|                                                              |                                  | To view an             | example of the SF 182 via the       | OPM website go to https://ww | w.opm.gov/forms/pdf_fill/SF182. |
| 1. Course Data                                               | 2. Training Specifics            | 3. Agency Type         | 4. Acquisition School<br>(Optional) | 5. Cost                      | 6.Review and Confirm            |
| * = Required                                                 |                                  |                        |                                     |                              |                                 |
| * Priority Indicator:                                        | Critical/Mandated Essential      | Recommended Unknown    | <b>PIP</b>                          |                              |                                 |
| * Training Hours:                                            | * Training Duty Hours: 0         | * Training Non-Duty Ho | ours <sub>0</sub>                   |                              |                                 |
| * Training Sub Type:                                         | Leadership/Manager/Communication | tions Courses          | <b>• P</b>                          | Descriptions                 |                                 |
| * Training Source Type                                       | Government Internal              |                        | <b>• P</b>                          | Descriptions                 |                                 |

For "Training Delivery Type", select "Traditional Classroom (no technology, classroom on-site)" or "By Correspondence" from the drop-down menu depending on how you completed your PME.

| lome / <u>Professional</u> |                                | a 🛔 🕈 🖘 🐔 🐽 🛙          |                                     |                            |                                 |
|----------------------------|--------------------------------|------------------------|-------------------------------------|----------------------------|---------------------------------|
|                            |                                | To view an             | example of the SF 182 via the OPN   | / website go to https://ww | w.opm.gov/forms/pdf_fill/SF182. |
| 1. Course Data             | 2. Training Specifics          | 3. Agency Type         | 4. Acquisition School<br>(Optional) | 5. Cost                    | 6.Review and Confirm            |
| * = Required               |                                |                        |                                     |                            |                                 |
| * Priority Indicator:      | Critical/Mandated Essential •  | Recommended Unknown    | <u>۳</u>                            |                            |                                 |
| * Training Hours:          | raining Duty Hours: 0          | * Training Non-Duty Ho | ours 0                              |                            |                                 |
| * Training Sub Type:       | eadership/Manager/Communicatio | ns Courses             | 💽 🏴 Des                             | criptions                  |                                 |
| * Training Source Type:    | Government Internal            |                        | 💽 🏴 Des                             | criptions                  |                                 |
|                            |                                |                        |                                     |                            |                                 |

For "Decision Source" select "Agency Approved Academic/Education Course" from the drop-down menu.

| ome / Professional Development / Add Self-Certified Training |                                    |                        |                                     |                            | ar 🚨 \$ 🖘 🐔 🐽 🛙                 |
|--------------------------------------------------------------|------------------------------------|------------------------|-------------------------------------|----------------------------|---------------------------------|
|                                                              |                                    | To view an             | example of the SF 182 via the OPN   | / website go to https://ww | w.opm.gov/forms/pdf_fill/SF182. |
| 1. Course Data                                               | 2. Training Specifics              | 3. Agency Type         | 4. Acquisition School<br>(Optional) | 5. Cost                    | 6.Review and Confirm            |
| * = Required                                                 |                                    |                        |                                     |                            |                                 |
| * Priority Indicator:                                        | Critical/Mandated Essential •      | Recommended Unknown    | 9 <b>1</b>                          |                            |                                 |
| * Training Hours:                                            | Training Duty Hours: 0             | * Training Non-Duty Ho | ours o 🔛                            |                            |                                 |
| * Training Sub Type:                                         | Leadership/Manager/Communication   | ons Courses            | 💽 🏴 Des                             | <u>criptions</u>           |                                 |
| * Training Source Type:                                      | Government Internal                |                        | 🖬 🏴 Des                             | criptions                  |                                 |
| * Training Delivery Type:                                    | Traditional Classroom (no technolo | gy, classroom on-site) | 🔽 🏴 Des                             | criptions                  |                                 |
| * Decision Source:                                           |                                    | fine Onume             |                                     |                            |                                 |

For "Training Purpose Type" select "Program/Mission" and select "Next" to go to the next page.

|                           |                                     |                        | 4. Acquisition School |             |                      |
|---------------------------|-------------------------------------|------------------------|-----------------------|-------------|----------------------|
| 1. Course Data            | 2. Training Specifics               | 3. Agency Type         | (Optional)            | 5. Cost     | 6.Review and Confirm |
| * = Required              |                                     |                        | -                     |             |                      |
| * Priority Indicator:     | Critical/Mandated Essential •       | Recommended Unknown    |                       |             |                      |
| * Training Hours:         | Training Duty Hours: 0              | * Training Non-Duty Ho | ours <sub>0</sub>     |             |                      |
| * Training Sub Type:      | Leadership/Manager/Communicatio     | ns Courses             | 💽 🏴 <u>De</u>         | escriptions |                      |
| * Training Source Type:   | Government Internal                 |                        | 💌 🏴 <u>De</u>         | escriptions |                      |
| * Training Delivery Type: | Traditional Classroom (no technolog | ıy, classroom on-site) | 💌 🏴 <u>De</u>         | escriptions |                      |
| * Decision Source:        | Agency Approved Academic/Educat     | ion Course             | <b>I</b>              |             |                      |
| * Training Purpose Type   | Program/Mission                     |                        | 💌 🏴 <u>D</u> e        | escriptions |                      |
| Previous                  |                                     |                        |                       |             | Cancel Next          |

Select the "Agency Type" tab and enter the appropriate PME code. For Air Force Programs, add "AF" in front of the program, for Navy add "NV", and for Army add "AR"

For example,

- AF-Squadron Officer School
- AF-Air Command Staff College
- AF-Air War College

| 1. Course Da                                                       | ta 2. Training Specifics                                                                                     | 3. Agency Type                                                              | 4. Acquisition School<br>(Optional)                                | 5. Cost                                                   | 6.Review and Confirm                                             |
|--------------------------------------------------------------------|----------------------------------------------------------------------------------------------------|-----------------------------------------------------------------------------|--------------------------------------------------------------------|-----------------------------------------------------------|------------------------------------------------------------------|
| ency Type identifie<br>efix code, e.g., AF-<br>usely describes the | es a general type of course (e.g., Lea<br>Air Force, AR-Army, NV-Navy, etc. E<br>e course you are recording. | adership, Security) or a specific co<br>DoD descriptions will not have a sp | urse (e.g., DAU LAW 801 Acquis<br>ecific agency identified and may | sition Law). Many of the de<br>be used by all agencies. S | scriptions include an agency<br>Select the description that most |
| scriptions marked                                                  | 'Historical' represent training types<br>gy Contract (Historical).                                           | not currently in use and should be                                          | selected only if you are recording                                 | g a training event from the                               | past, for example DAU CON 241                                    |
| Required                                                           | Sea                                                                                                    | rch                                                                         |                                                                    |                                                           |                                                                  |
| Required<br>Agency Type<br>Select<br>Agency Type                   | Sea                                                                                                    | rch                                                                         | Meaning                                                            |                                                           |                                                                  |
| Required<br>Igency Type<br>Select<br>Agency Type                   | AF-Squadron Officer School (SO                                                                               | s)                                                                          | Meaning                                                            |                                                           |                                                                  |
| Required<br>Agency Type<br>Select<br>Agency Type<br>Previous       | AF-Squadron Officer School (SO                                                                               | s)                                                                          | Meaning                                                            | Cancel                                                    | Skip to Step. 5 Cost Next                                        |

After entering the "Agency Type", click on "Search" and after the course title comes up, add a checkmark.

Select "Next" to go to the Acquisition School tab. No information needs to be entered on this screen. Click on Next.

|                              |                       | To view a      | an example of the SF 182 via the OPN | I website go to https://ww | w.opm.gov/forms/pdf_fill/SF182.p |
|------------------------------|-----------------------|----------------|--------------------------------------|----------------------------|----------------------------------|
| 1. Course Data               | 2. Training Specifics | 3. Agency Type | 4. Acquisition School<br>(Optional)  | 5. Cost                    | 6.Review and Confirm             |
| equisition School Source:    |                       | Search         |                                      |                            |                                  |
| Select<br>Acquisition School |                       |                | Meaning                              |                            |                                  |
| No records found.            |                       |                |                                      |                            |                                  |
| Previous                     |                       |                |                                      |                            | Cancel Next                      |

Select the "Cost" tab. No information needs to be entered on this screen. Click on "Next".

| 1. Course Data 2. Training Specifics 3. Agency Type 4. Acquisition School<br>(Optional) 5. Cost 6. Review and C   = Required<br>Tuition and Fees \$<br>Format: 0.00 0 • • • • | 6.Review and Confirm |
|----------------------------------------------------------------------------------------------------|----------------------|
| Tuition and Fees \$ 00 P                                                                                                    |                      |
| Format: 0.00                                                                                                    |                      |
| Tolliar 0.00                                                                                                    |                      |
| * Books and Materials \$ 00 🦻                                                                                                    |                      |
| Format: 0.00                                                                                                    |                      |
| * Training Travel Indicator: Yes No 💿 Not Applicable 🦻                                                                                                    |                      |

Select the "Review and Confirm" tab. Review your information and select "Confirm" to update your record.

| <u>Home</u> / <u>Professi</u> |            | a 🛔 🕈 🖘 🐔 🏟 🖹                     |                            |                                   |
|-------------------------------|------------|-----------------------------------|----------------------------|-----------------------------------|
|                               | To view an | example of the SF 182 via the OPM | I website go to https://ww | w.opm.gov/forms/pdf_fill/SF182.pd |
|                               |            |                                   |                            |                                   |

| Previous |                                                                                     | Cancel Confirm |
|----------|-------------------------------------------------------------------------------------|----------------|
|          | Accessibility/Section 508   Privacy and Security Policy   System Help Desk Contacts |                |